# Applying through UCAS

For courses starting in 2025 Updated by UCAS: 09 April 2024 Updated ESFC: 12 June 2024

UCAS

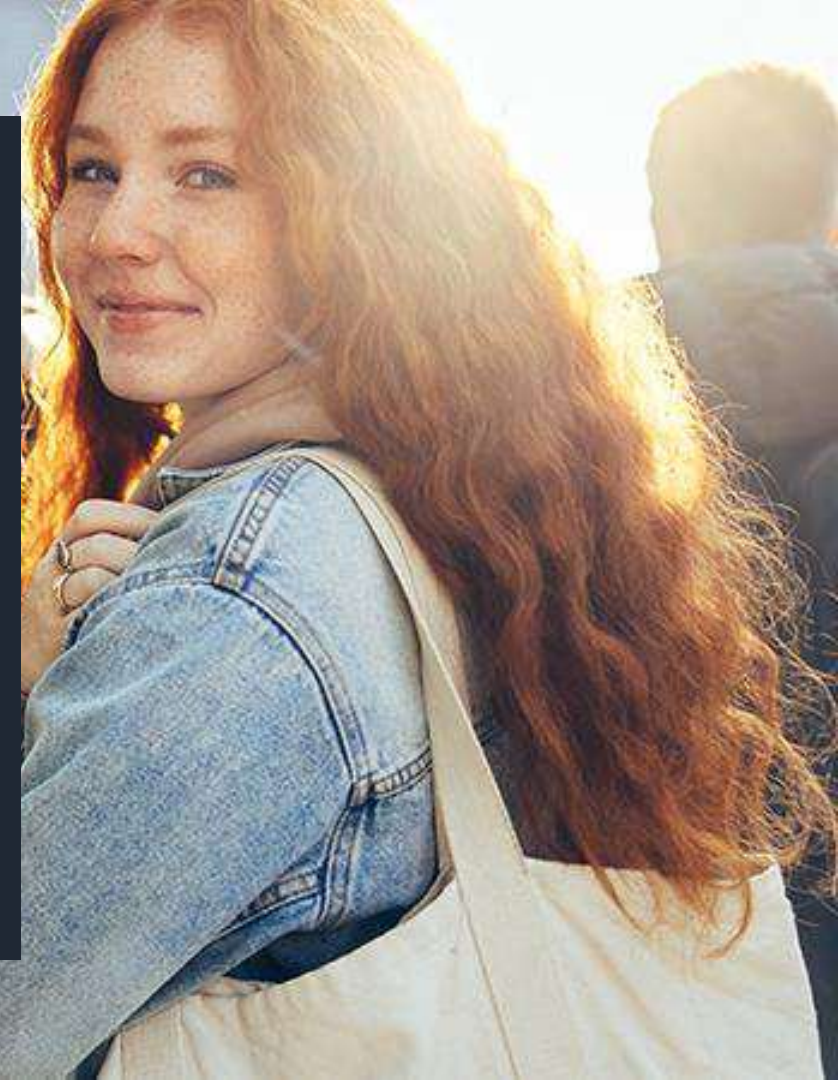

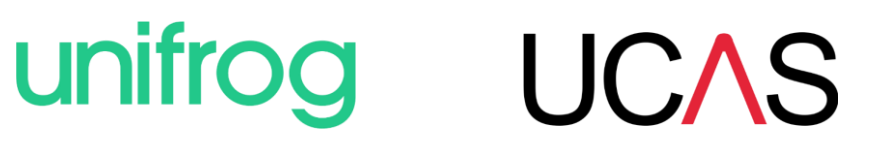

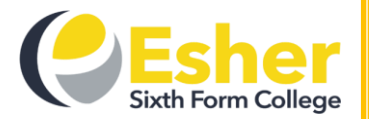

#### Esher Sixth Form College 2025 UCAS Apply deadlines

Students **must** have a **face-to-face** (*in person or Teams*) **HE discussion meeting** with a member of the Progression Guidance team **before** paying and submitting their form. **No forms will be processed** until the face to face meeting has occurred. Please note our 'turn around' time commitment is only valid for forms submitted **without errors**. These deadlines apply to post-results ('6.3') applicants also.

Applications can be submitted from the start of teaching in the autumn term, Monday 9 September 2024.

| Type of application                   | You must submit your form before   | and we will send your form to UCAS              |
|---------------------------------------|------------------------------------|-------------------------------------------------|
| Medicine, Veterinary Science,         | 8am on Wednesday 25 September 2024 | by the UCAS early deadline of <b>15 October</b> |
| Dentistry and Oxbridge applications   |                                    | 2024                                            |
| Competitive applications              | 8am on Monday 21 October 2024      | within 10 working days of the form being        |
| (if you want your form to be          |                                    | received, provided it is <b>error-free</b>      |
| processed with 10 working             |                                    |                                                 |
| days)                                 |                                    |                                                 |
| General applications                  | 8am on Monday 11 November 2024     | by the end of the autumn term, Friday 20        |
|                                       |                                    | December 2024                                   |
| General applications - final deadline | 8am on Monday 25 November 2024     | by the UCAS final 'equal consideration'         |
|                                       |                                    | deadline, 29 January 2025                       |

Forms handed in after 25 November will probably meet the 29 January UCAS deadline, but we **do not guarantee** this. Most universities operate a policy of **'first come, first served'**. An **early application** for any course at any institution **optimises** the chance of receiving an offer. **Get it right, get it checked, get it in!** 

### **Before you begin**

- Information you enter onto your UCAS form must be accurate
- Esher Sixth Form College has to **confirm** that certain details are correct
- These include your **full legal name**, all your examination results and your **area of residence**
- We do this by checking against your College **database** entry
- **Record** this information on your After Esher Day handout

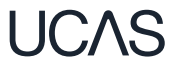

#### Open your database entry on the college portal

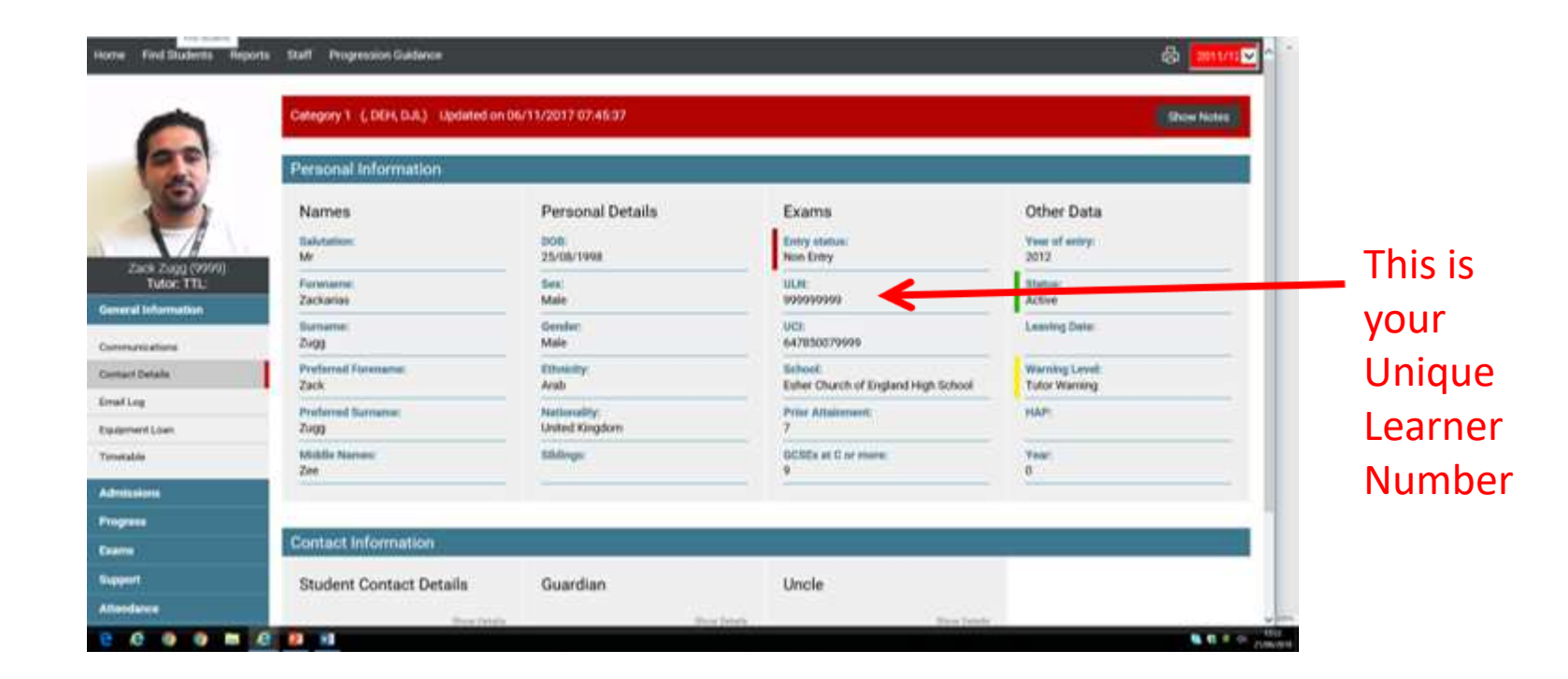

#### Is your college database entry completely accurate?

|                                                        | Category 1 (, DEH, OJL) Updated or | 106/11/2017 07:45:37           | This should be your formal, legal first |
|--------------------------------------------------------|------------------------------------|--------------------------------|-----------------------------------------|
| 2                                                      | Names<br>Salutation:               | Personal Details               | name                                    |
| Zack Zugg (0999)<br>Tutor: TTL:<br>General Information | Porename:<br>Zackarius             | Sex:<br>Mate<br>Geoderi        | This is the name you                    |
| Communications<br>Contact Details                      | Zvgg<br>Preferred Forename<br>Zack | Male<br>Discussion<br>Arab     | want to be known by                     |
| Email Log<br>Equipment Loan                            | Zingg                              | Nationality:<br>United Kingdom |                                         |
| Timetable                                              | Middle Names:<br>Zee               | Siblings:                      | If the data is wrong, you               |
| Administeria                                           |                                    |                                | must send a scan of the                 |
| Progress                                               | Contact Information                |                                | correct certificates to                 |
| Support                                                | Student Contact Details            | Guardian                       | MIShelpdesk@esher.ac.uk                 |
| Attendance                                             |                                    |                                | and got it changed before               |

form.

#### Are your GCSE results accurate?

GCSE (9-1)

GCSE (9-1)

(exams > entry qualifications)

### **Entry Qualifications**

**English Language** 

**Mathematics** 

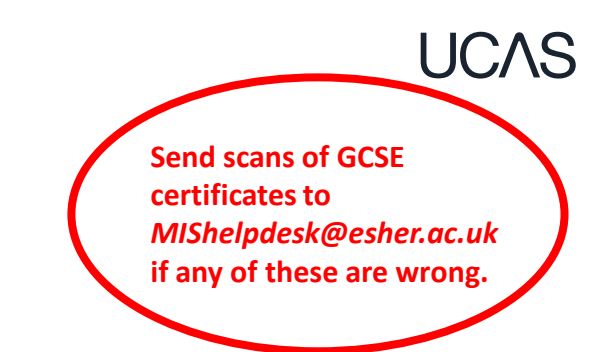

June 2020

June 2020

| UCI:                           | Prior Attair            | Prior Attainment Academic: |         |       | Prior Attainment General: |  |
|--------------------------------|-------------------------|----------------------------|---------|-------|---------------------------|--|
| 647851239999A                  | 0.00                    | 0.00                       |         |       | 0.00                      |  |
| Subject                        | Туре                    | Exam Board                 | Level   | Grade | Session                   |  |
| Combined Science (Higher Tier) | GCSE Double Award (9-1) | Pearson                    | Level 2 | 8-8   | June 2020                 |  |

AQA

AQA

Level 2

Level 2

9

9

### Your BTEC number (if applicable)

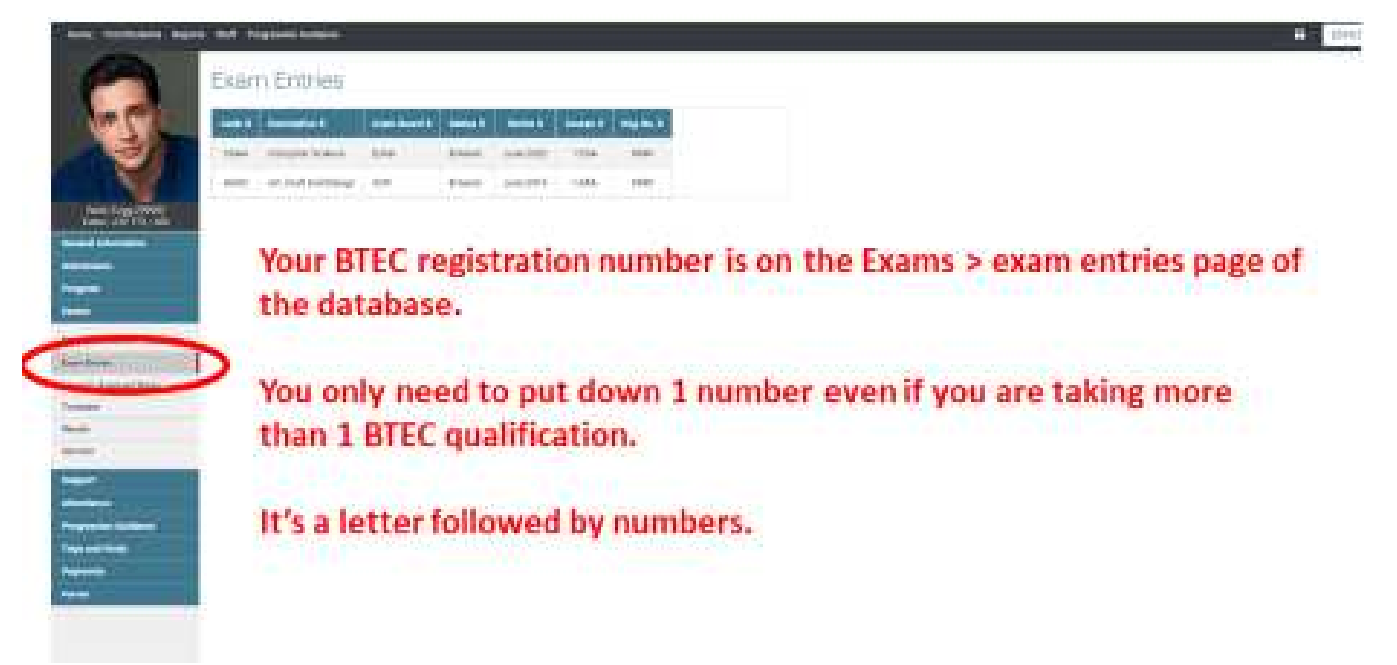

#### Security marking: PUBLIC/INTERNAL USE ONLY/CONFIDENTIAL

Click the search icon

### Your 'area of residence'

Use the interactive London borough map

#### This is very important and harder to complete than you think!

It is the county or borough to which you pay **Council Tax**. It is NOT your postal address.

If you are not in a purple-shaded London Borough, you're in almost certainly in Surrey!

and enter your postcode.

Thames Ditton, Claygate, Hinchley Wood, Long Ditton, the Moleseys, Esher, Walton, Weybridge, Hersham are all **Surrey.** 

#### Note your area of residence on your handout.

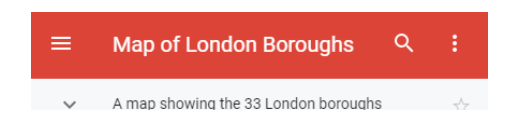

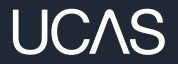

# Registering for a UCAS hub account...

Head to ucas.com and select Sign in. **UC**\S Further education Undergraduate Postgraduate Apprenticeships Careers Sign in **CHOOSE YOUR FUTURE** Uni & colleges Apprenticeships Advice Events All results Courses Q Search for courses, uni & colleges and information

Complete the short form. Make sure the **password** is **memorable**.

Use a personal email address not your college one.

You will have to **verify** this email address shortly so make sure it is one you have access to.

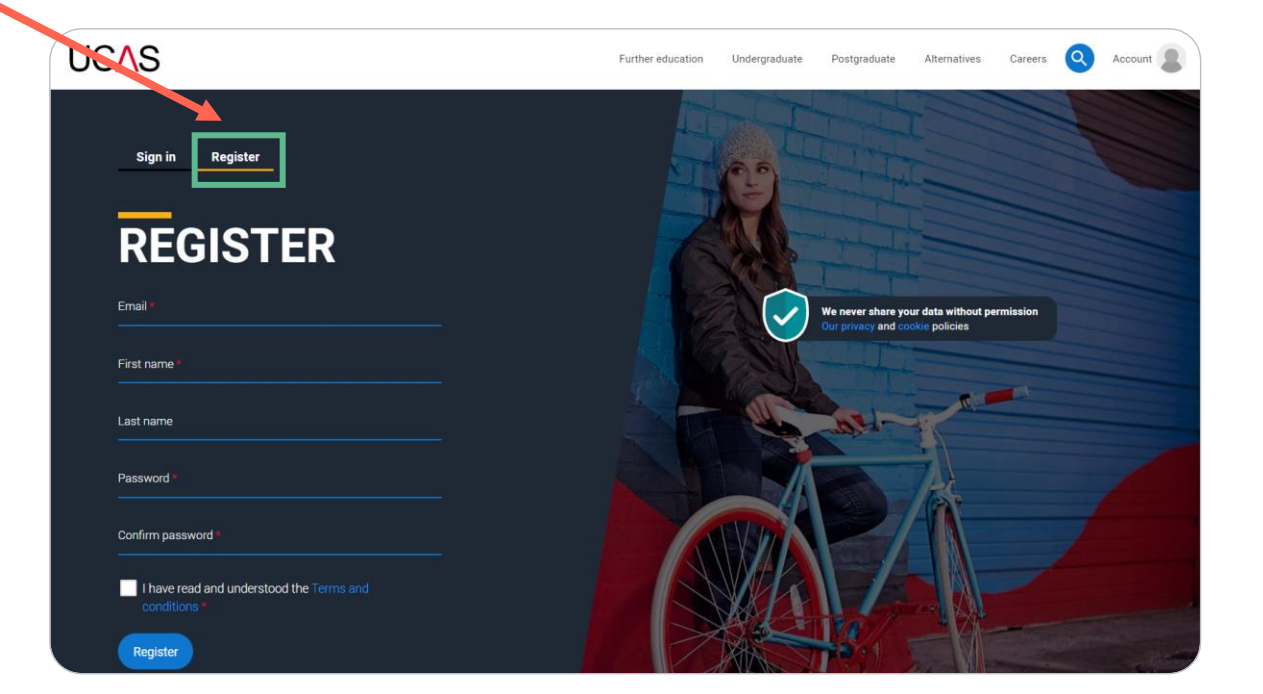

UCAS

You'll get a **code by email** to **verify** your email address

#### UC∕\S

#### **Email verification**

Hi,

You now need to verify your email address. Please enter **647527** when prompted on the website.

This verification code will expire after 5 minutes.

Kind regards.

UCAS

#### VERIFY YOUR ACCOUNT

An email has been sent to you on behalf of UCAS, with a code to verify your email address. Please enter the code below.

Code

Verify

If you have not received an email, you can request another code

Once you've registered, we ask you a few questions like when you want to start studying, where you live and what you're interested in so we can tailor the information you see.

Make sure you choose the correct study year, 2025 if you want to start next year, including if you want to defer entry.

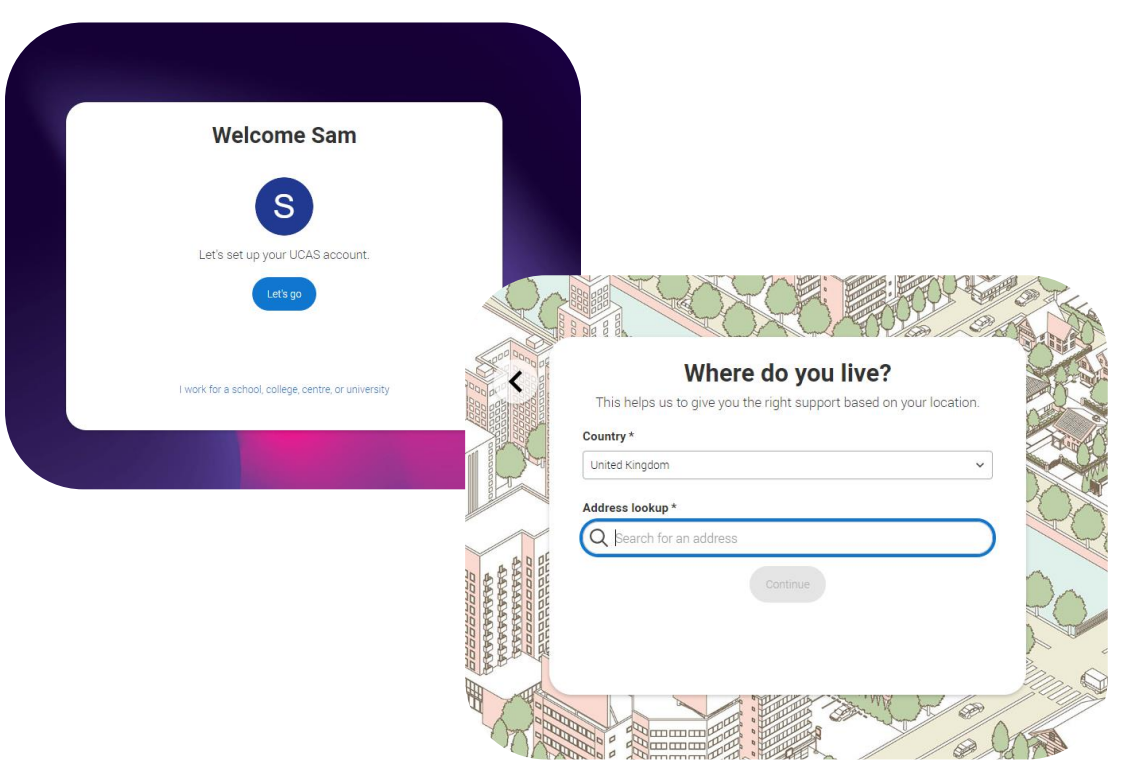

11CAS

UCAS

We'll ask you a few questions about yourself; your level of study is **Undergraduate** if you're still at school/college.

You can choose to get information on apprenticeships, conservatoires, finding a job or gap years.

Select the **subjects** that you are interested in – you can change these at any point in your preferences.

| Your personal details can h        | elp us to provide better su  | pport. |
|------------------------------------|------------------------------|--------|
| Date of birth *                    | 101-1                        |        |
| ~ ]/                               | ~]/                          | ~      |
| What level of study are you intere | sted in? *                   |        |
| Undergraduate study Postgra        | iduate study                 |        |
| Which opportunities are you inter  | ested in?                    |        |
| Finding an apprenticeship Co       | nservatoire study Gap ye     | ar     |
| (Finding a job)                    |                              |        |
|                                    |                              |        |
| When are you planning to start un  | i, a job or an apprenticeshi | p?*    |
| 2023 2024 2025                     | 2026 2027 2028               |        |
|                                    |                              |        |
|                                    | ontinue                      |        |

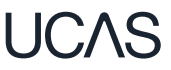

Start typing Esher Sixth Form College and pick from the dropdown list.

You must consent to share your data, or we cannot support you properly. Then scroll right to the bottom to Create account.

You'll enter the buzzword to link your application to college later. The buzzword is esher25

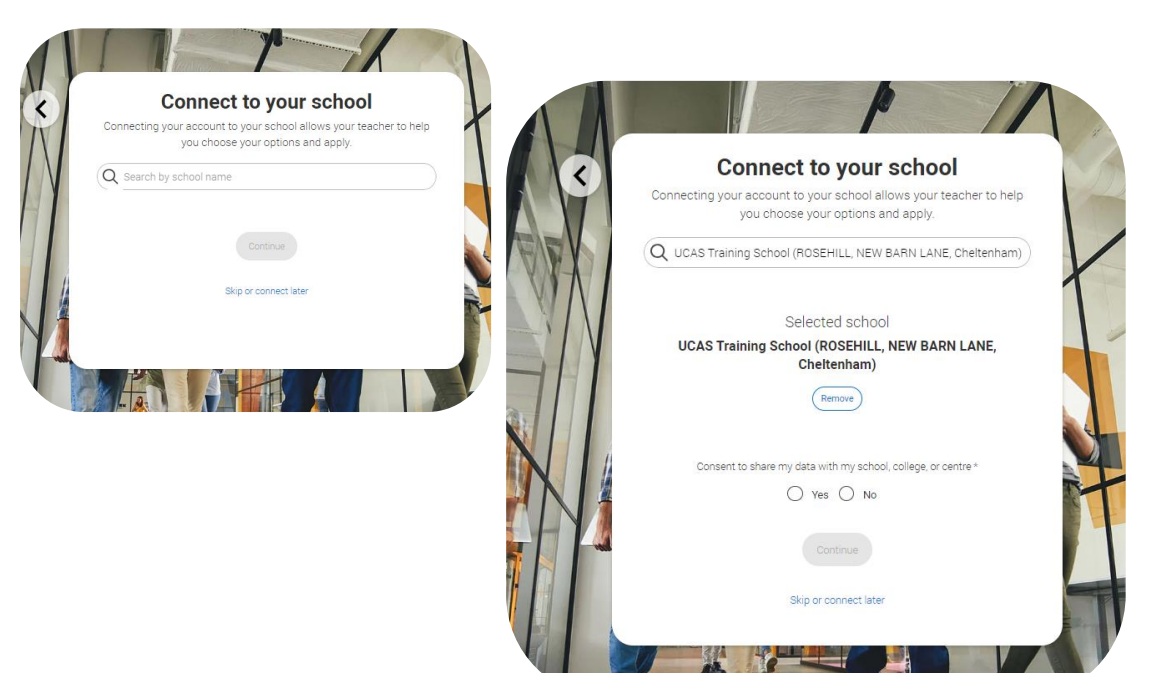

If you're interested in apprenticeship opportunities, we can match you to potential employers if you sign up to smart alerts.

You'll get these directly to your inbox. It's totally optional.

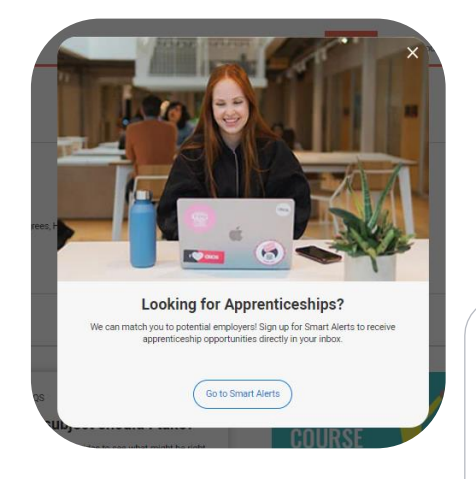

YOL

Password Language

|        | Manage my marketing preferences                                                                                                    | $\sim$                     |  |
|--------|----------------------------------------------------------------------------------------------------|----------------------------|--|
| ecunty | Manage my Hub personalisation                                                                                                    | $\sim$                     |  |
| 15     | Need study support?                                                                                                    | $\sim$                     |  |
|        | Interested in apprenticeships?                                                                                                    | ^                          |  |
|        | We can match you to employers looking for people like you.<br>Smart Alerts is an email alert service that can match you to apprenticeship opportunit                   | es where employers are     |  |
|        | Please see our 'Smart Alerta' section of our privacy policy for more information about h<br>view all our apprenticeship vacancies vait our Apprenticeship Search page. | iow this service works. To |  |
|        | I would like to opt-in to receive Smart Alerts                                                                                                    |                            |  |
|        | This service is only available for those who are UK nationals or have the right to work in the UK                                                                      |                            |  |
|        | ( would like to opt-in to receive Smart Alents<br>This service is only available for those who are UK nationals or have the right to work<br>O Yes: O No               | < in the UK                |  |

LICAS

## Your email

It's important your contact details are kept up to date throughout your application.

Use a personal email address as your primary email, rather than a school/college one, so that you have access to it after you leave college.

To update your email address, go to 'Preferences' and 'Edit your account' from drop-down, where you can change your email.

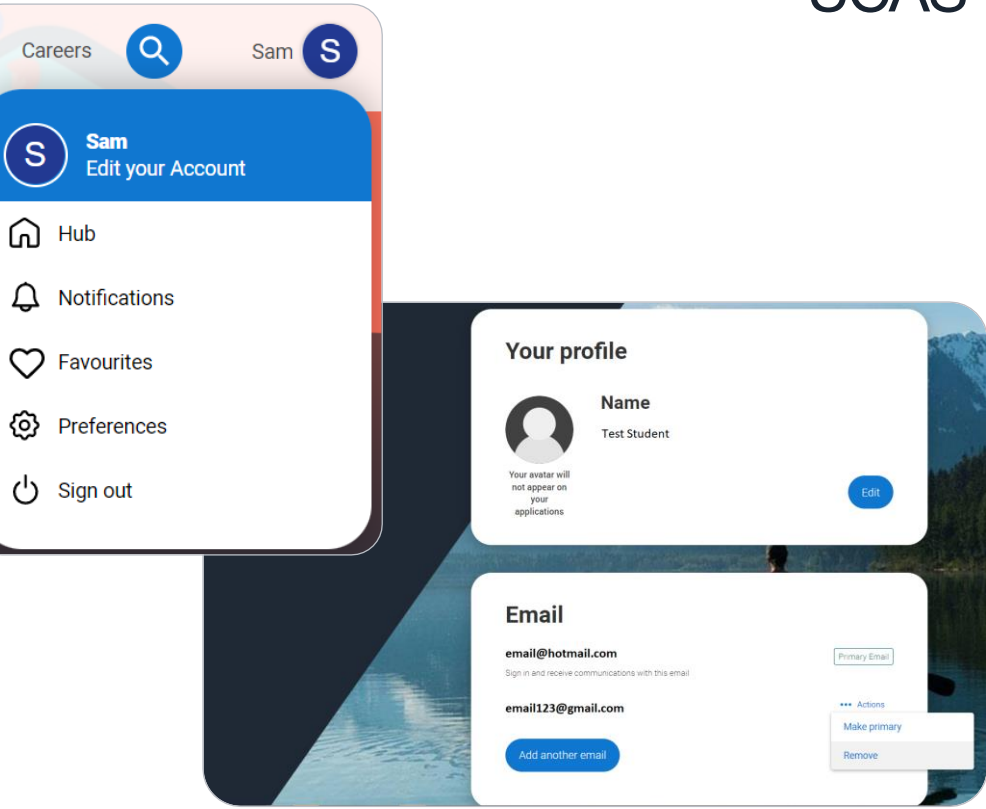

# Starting your application.

# Starting your application

Choose the year you want to start your studies, level of study (it's **Undergraduate** if you are still at school/college) and type of application you wish to make.

Make sure you choose **2025** if you want to start next year, including if you want to defer entry.

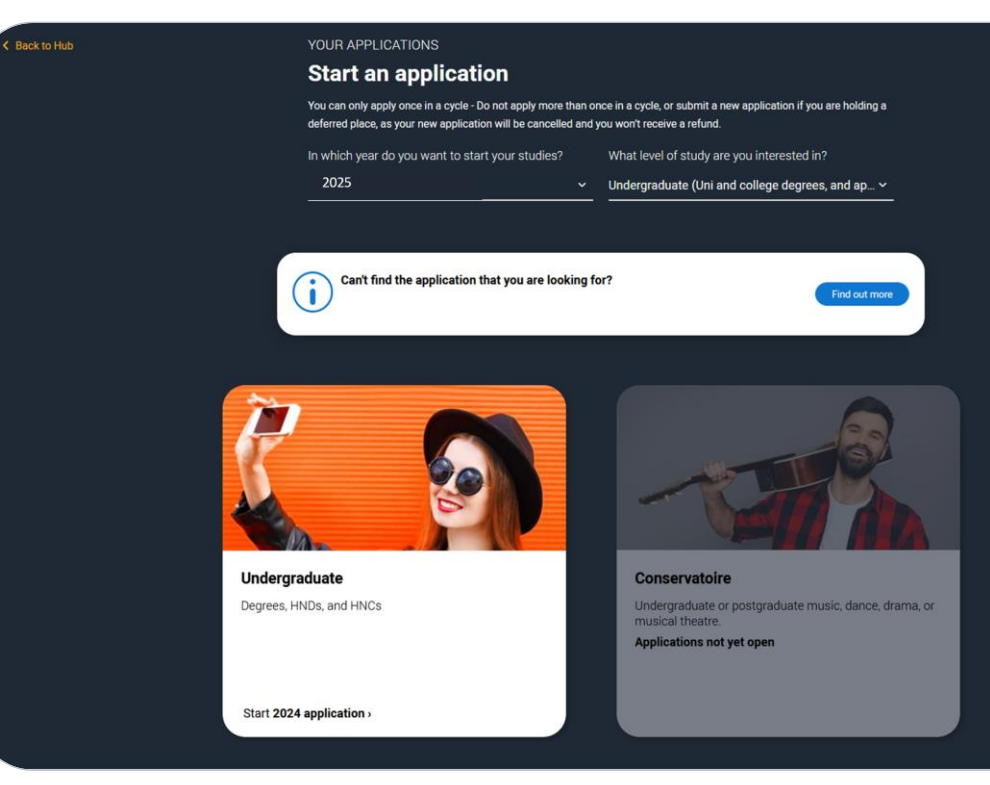

## **Starting your application**

To start your UCAS application click on the red cross to get started.

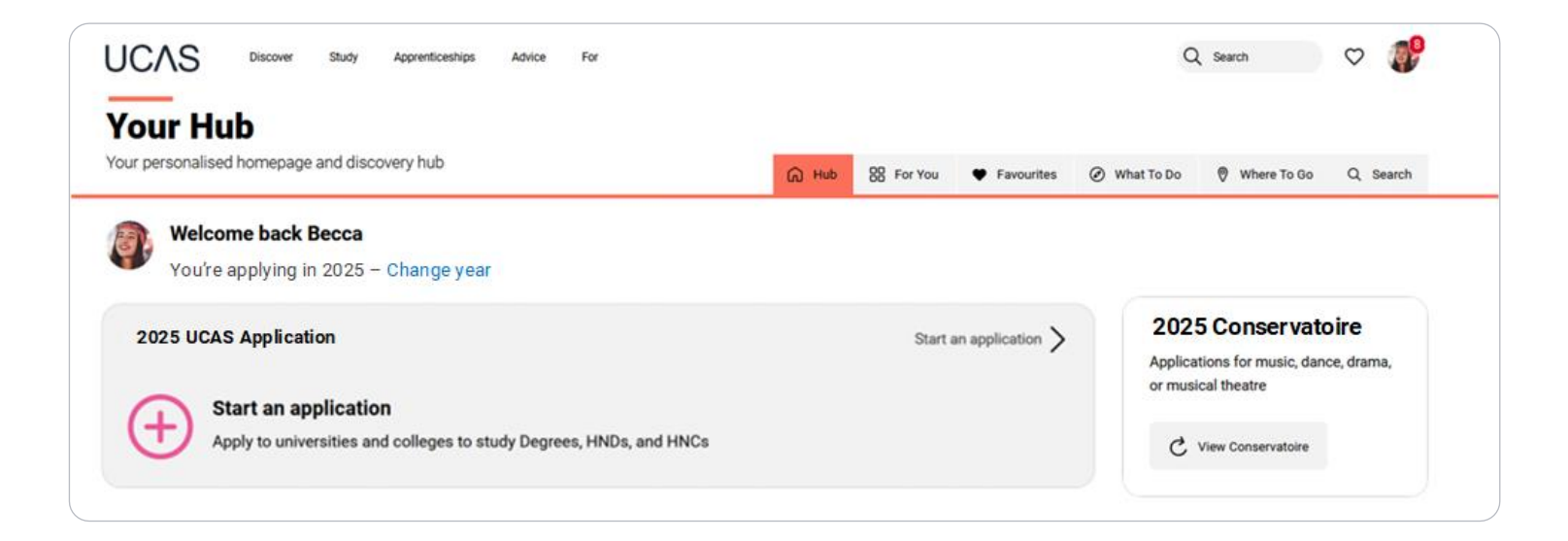

## Linking to your school, college or centre

If you're applying with the help of your school, college or centre then select '**Yes'**.

You will then need to enter the **Buzzword**.

# Our buzzword is esher25

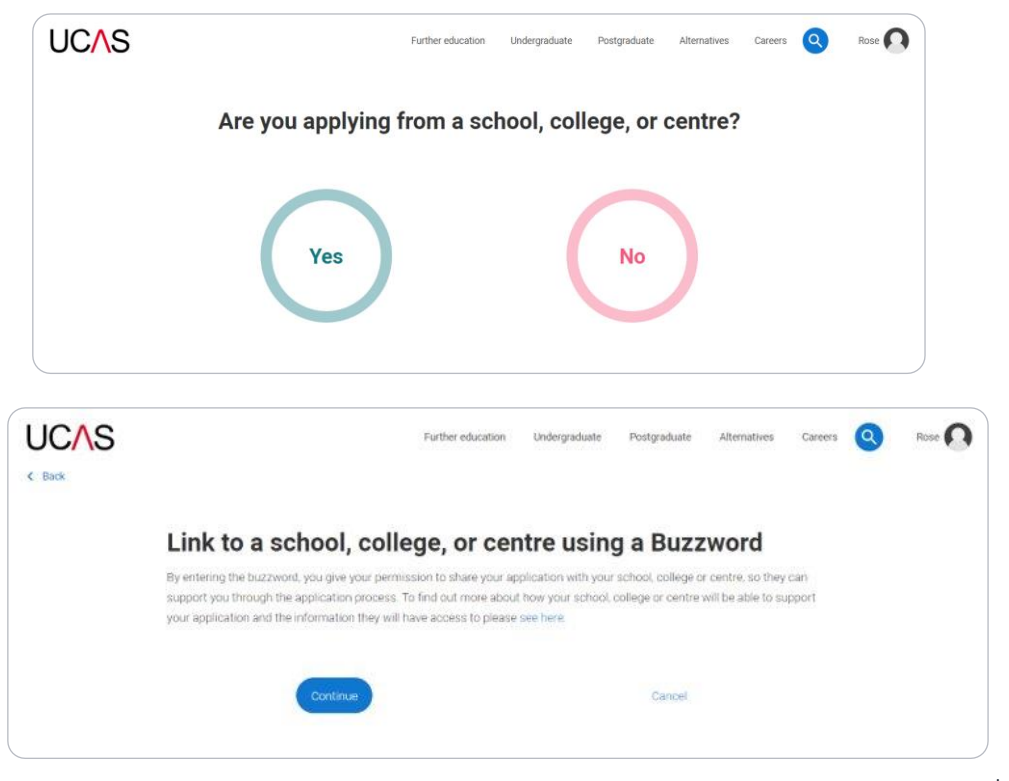

## Linking to your school, college or centre

Enter the **buzzword**, and **confirm** the details are correct.

This will **link your application** to your school or college, so they can track your progress and provide support, including adding your reference.

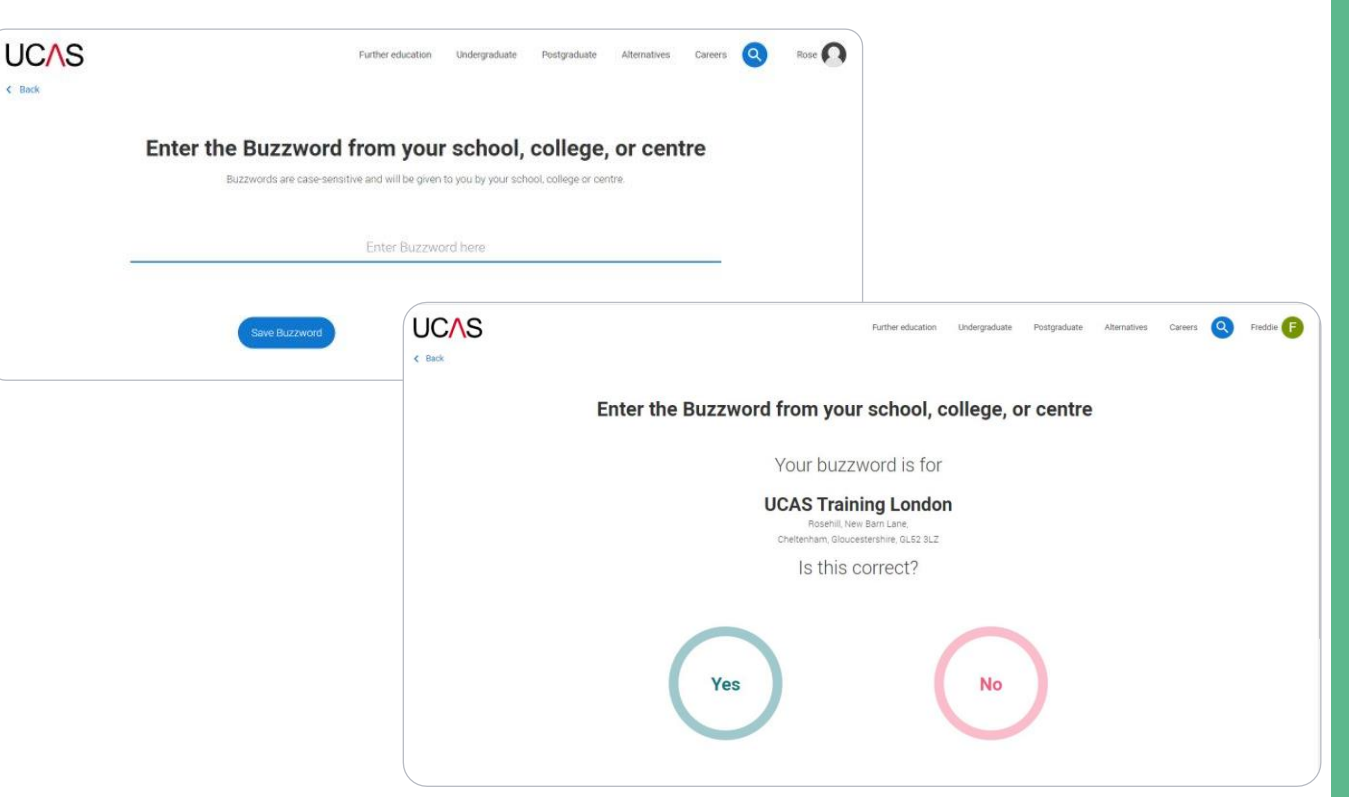

## Linking to your school, college or centre

Once your application has been linked, you can then select a **group** for your application. This is your tutor group / your tutor initials.

There is a 'Default Group' if you can't find your tutor for any reason or if you are not sure.

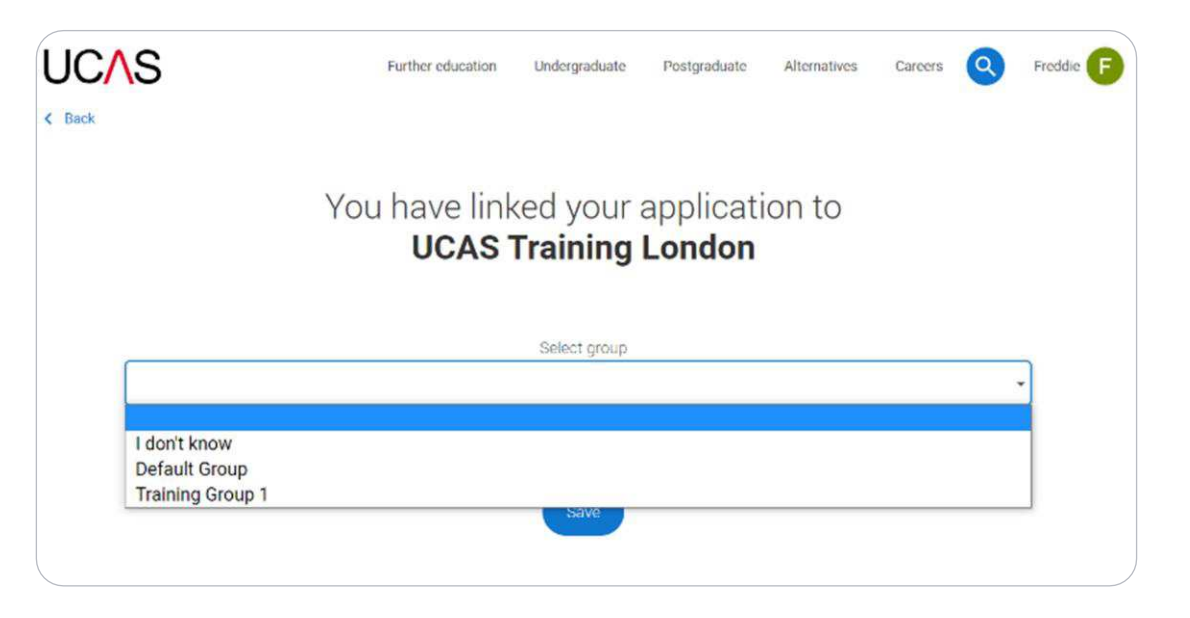

UCAS

# Application overview.

## **Application overview**

Your '**Application status**' helps you keep track of your progress.

As you add information to each tile, the **percentage complete** updates each time you mark a section as complete.

You don't need to complete the application all at once; you can log in and out at any time until you're finished.

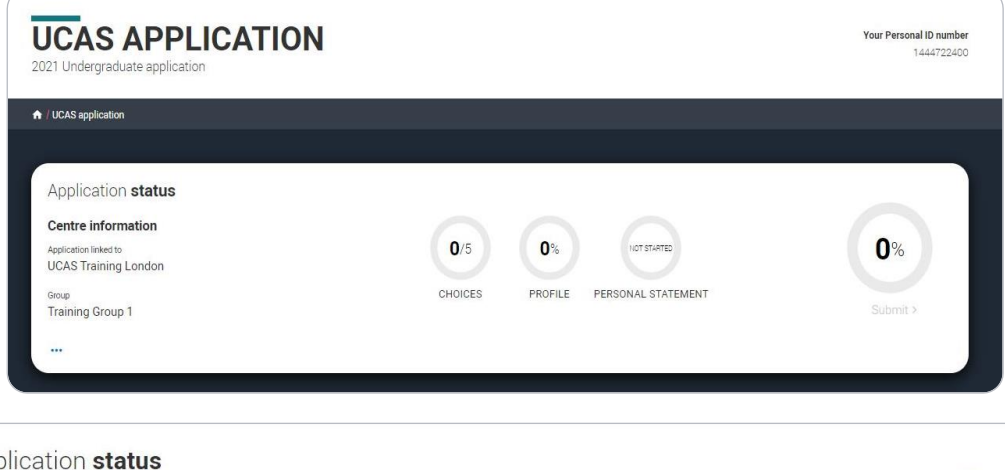

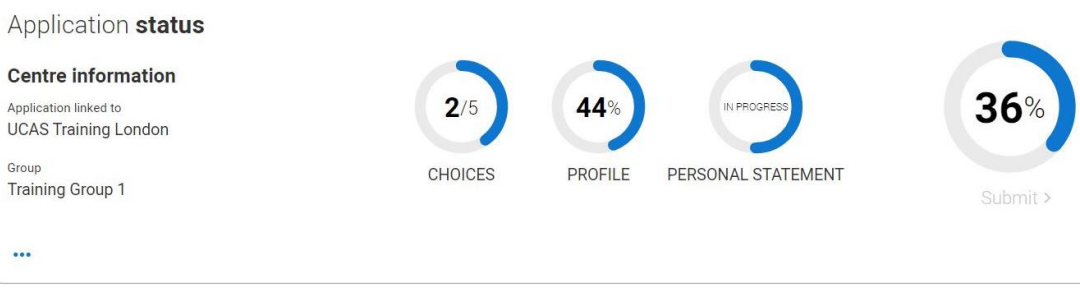

## **Application overview**

The application form is responsive to make it easier to complete.

Once you've completed 'Where you live' if your permanent residence is in the UK, you'll also see the 'Diversity and inclusion' and 'Extra activities' sections to complete.

All sections must be marked as '**Complete**' before you come to progression guidance for a form check. You will do this in the Autumn term.

| Profile                                |                                                                                                    |                                                                      |
|----------------------------------------|----------------------------------------------------------------------------------------------------|----------------------------------------------------------------------|
| Personal details                       | Nationality details                                                                                          | Where you live                                                       |
| Name, age, title and gender            | Birthplace and nationalities                                                                                 | Tell us about your address history                                   |
|                                        |                                                                                                    |                                                                      |
| Start this section                     | Start this section                                                                                           | Section in progress                                                  |
| Contact details                        | Supporting information                                                                                       | Finance & funding                                                    |
| Address, email, and telephone          | So that providers know how to support<br>you during your studies                                             | Tell us how you'll fund your study                                   |
| Section in progress                    | Start this section                                                                                           | Start this section                                                   |
| Diversity & inclusion                  | More about you<br>Tell us about any circumstances that you<br>might need support for during your<br>studies. |                                                                      |
| Start this section                     | Start this section                                                                                           |                                                                      |
| Experience                             |                                                                                                    |                                                                      |
| Education                              | Employment                                                                                                   | Extra activities                                                     |
| Qualifications and periods of study    | Paid employment                                                                                              | Taken part in any activities to prepare you<br>for higher education? |
| ✓ Section complete                     | <ul> <li>Section complete</li> </ul>                                                                         | Start this section                                                   |
| Personal Statement                     |                                                                                                    |                                                                      |
| Personal statement                     |                                                                                                    |                                                                      |
| Why do you want to study this subject? |                                                                                                    |                                                                      |
| Start this section                     |                                                                                                    |                                                                      |

## **Application overview**

The list on the left of each section will show which sections are completed (with a tick), which are in progress (with a half-moon), and which have yet to be started (no icon).

Click on the **?** throughout for help text to provide advice about what to put.

#### UCAS application / Nationality details < Return to application overview Personal details. What is your country of birth? \* For the purpose of this question the UK includes the Channel Islands and the Isle of Man. Nationality details Where you live What is your nationality? \* Contact details If you're applying from outside the UK choose your nationality as it appears in your passport. If you have dual nationality and you need a visa to enter the UK, enter your first nationality as it is shown on the passport you intend to Supporting information use when travelling to the UK for your course. Finance and funding Diversity and inclusion **Dual nationality** If you have dual nationality, select your first nationality in the previous field and your second nationality here More about you Education Employment Mark this section as complete\* Extra activities You must complete all mandatory fields in this section before you can mark it as complete. All sections must be marked as complete before you can send your application. Personal statement Save this section

#### UCAS

# Personal details.

Personal details: your name should already be visible, but you'll need to add your title and complete the other mandatory fields (marked with a \*).

Once you have completed a section you must remember to mark the section as complete and save it at the bottom of each page.

| 2023 Undergraduate applica                           | ation                                                                                                    | 1 |
|------------------------------------------------------|----------------------------------------------------------------------------------------------------|---|
| ♠ / UCAS application / Personal de                   | naile                                                                                                    |   |
| Return to application overview                       |                                                                                                    |   |
| Personal details<br>Contact and residency<br>details | Title *                                                                                                    |   |
| Nationality details                                  | First and middle name(s) *<br>Make sure your name is as it appears on any official documents, such as your passport, birth certificate or driving                                                                                                    |   |
| Supporting information                               | Eve                                                                                                    |   |
| English language skills<br>Finance and funding       | Lest name *<br>Male sure your name is as Lappears on any official documents, such as your passport, birth certificate or driving                                                                                                    |   |
| Education                                            | Lomax                                                                                                    |   |
| Employment<br>Personal statement<br>Reference        | Previous name(s)<br>Tell us any other names you've been known by (for example maiden name), as it helps when we've matching<br>educational moords.                                                                                                    |   |
|                                                      | Preferred name<br>Let us know what we, and your chosen universities and colleges, should call you in our correspondence                                                                                                    |   |
|                                                      | Date of birth *           Day         Month           VEAr         DD >           DD >         MMA >                                                                                                    |   |
|                                                      | Sender *<br>Select the gender you most identify with at this time. You can tell the university or college directly if you'd feel more<br>comfortable dentifying in another way, or if this changes<br><b>Gender</b> *<br>Select the gender you most dentify with at this time. You can tell the university or college directly if you'd feel more<br>extenderable dentifying an another way or if it as home to can tell the university or college directly if you'd feel more |   |
|                                                      | Man O Woman O I use another term O I prefer not to say                                                                                                    |   |
|                                                      | Lark this section as committee t                                                                                                    |   |
|                                                      | You must complete all mandatory fields in this section before you can mark it as complete. All sections must be<br>marked as complete before you can send your application.                                                                                                    |   |
|                                                      | Save this section                                                                                                    |   |

## **Contact details.**

CONTACT DETAILS 2025 Undergraduate application

/ UCAS application / Contact details
 Beturn to application overview

Your Personal ID number 1872120102

We would advise using a **personal email address**. This will be the main way UCAS and your universities communicate with you.

You **must** answer **Yes** to the Nominated Access question. This means someone else – **usually a parent** – can speak to Ucas about your application.

| Personal details        | Contact details                                        |   |
|-------------------------|--------------------------------------------------------|---|
|                         | Mobile telephone number                                |   |
| Nationality details     | United Kingdom (+4 ~                                   |   |
| Where you live          | L                                                      |   |
|                         | Other telephone number                                 |   |
| Contact details         | United Kingdom (+4 v                                   |   |
| Supporting information  |                                                        |   |
|                         | Email address *                                        |   |
| mance and funding       | You can update your email address in your UCAS profile |   |
| Diversity and inclusion | ayoung@esher.ac.uk                                     |   |
| More about y            | Postal address                                         |   |
| Education               |                                                        | - |
|                         | Address type *                                         |   |
| Employment              | UK address 🗸                                           |   |
| Extra activities        |                                                        |   |
|                         | Address lookup                                         |   |
| Personal statement      |                                                        |   |
|                         |                                                        |   |

#### Nominated access

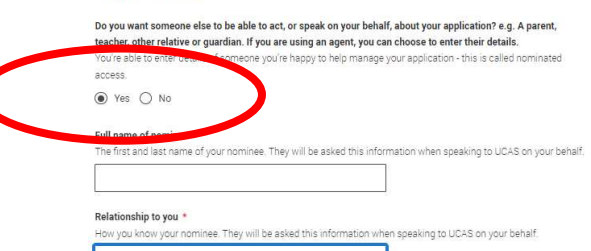

Mark this section as complete \*

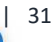

?

and a second second second second second second second second second second second second second second second

# Nationality details.

In the Nationality section, depending on the information you provide, you may see more questions.

Your nationality is associated with the country that would issue you a passport for international travel. If you don't have a passport, it is usually the country in which you were born.

This is not your ethnicity. Ethnicity refers to your cultural identity and ancestry. UK resident applicants are asked about ethnicity in the diversity and inclusion section.

Remember, everything with a red asterisk must be answered. Select (?) to see our help text with advice about this.

#### What is your country of birth? \*

For the purpose of this question the UK includes the Channel Islands and the Isle of Man.

United Kingdom

#### What is your nationality? \*

If you're applying from outside the UK choose your nationality as it appears in your passport. If you have dual nationality and you need a visa to enter the UK, enter your first nationality as it is shown on the passport you intend to use when travelling to the UK for your course.

UK national

#### **Dual nationality**

If you have dual nationality, select your first nationality in the previous field and your second nationality here.

#### Mark this section as complete \*

You must complete all mandatory fields in this section before you can mark it as complete. All sections must be marked as complete before you can send your application.

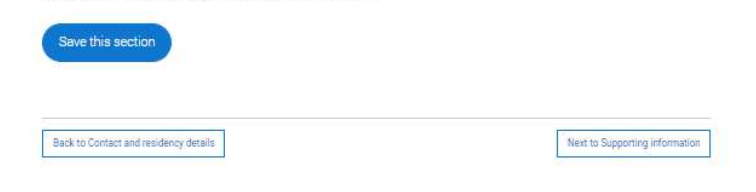

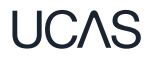

If you have **dual nationality**, please list both nationalities.

The information you provide will help universities and colleges in determining your fee status and allow them to assist you with the visa application process, if required.

There's some possible combinations but we'll only show relevant fields depending on your answers.

Select **1** to see our help text with advice about this.

#### What is your nationality? \* If you're applying from outside the UK choose your nationality as it appears in your passport. If you have dual nationality and you need a visa to enter the UK, enter your first nationality as it is shown on the passport you intend to use when travelling to the UK for your course. Azerbaijani **Dual nationality** If you have dual nationality, select your first nationality in the previous field and your second nationality here. Do you have settled or pre-settled status in the UK?\* UKCISA - international student advice and guidance - Brexit - EU Settlement Scheme O Yes O No Do you need a student visa to study in the UK?\* ○ Yes ○ No ○ Don't know Have you previously studied on a student or tier 4 visa in the UK?\* ○ Yes ○ No What is your UK visa or immigration status? \* Start date Month Year YYYY~ DD~ MM v **End date** Month Year Dav MM ~ YYYY~ DD ~

For the purpose of this question the UK includes the Channel Islands and the Isle of Man.

What is your country of birth? \*

Security marking: PUBLIC

# Where you live.

You must add three years of residency history between 1st September 2022 and 1st September 2025.

Your current address should be added first, followed by your previous addresses back to September 2022.

Select (?) to see our help text with advice about to help with this section.

#### Where you live Add the addresses you have been living at since 1st September 2022 to the present day. We collect this to help universities and colleges ensure you pay the correct fees. If you split your time between two permanent home addresses, for example, if your parents live apart, please inform us about the address where you spend the majority of your time. Add current address

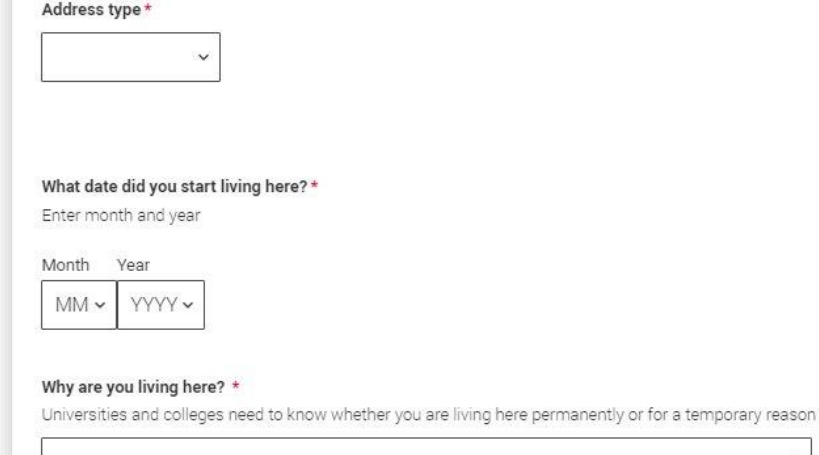

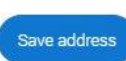

×
UK addresses can be added using the postcode address look up tool.

For each address tell us why you are living there; any reason can be selected, for example you may have two permanent homes.

| a 1 |         |      |
|-----|---------|------|
|     |         |      |
| -   |         |      |
|     |         |      |
|     |         |      |
|     | <br>, L |      |
|     |         | <br> |

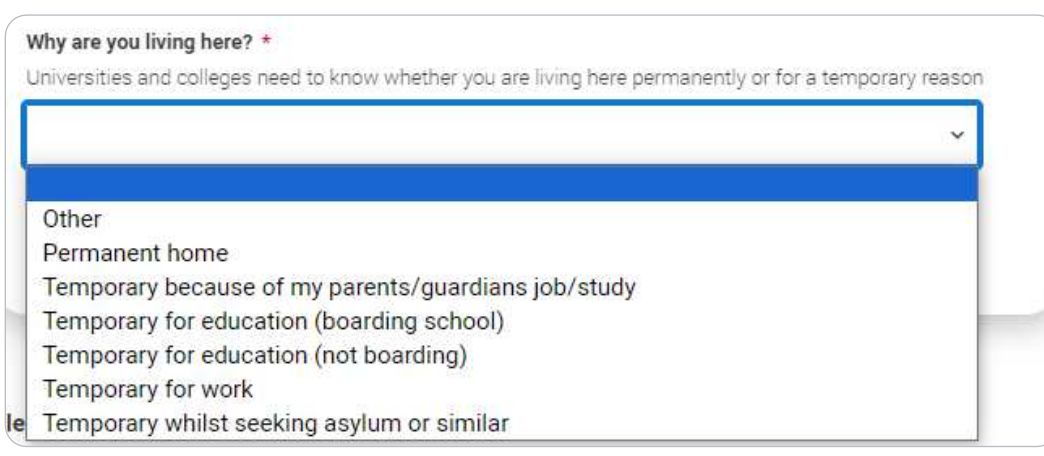

## Where you live

Add the addresses you have been living at since 1st September 2022 to the present day. We collect this to help universities and colleges ensure you pay the correct fees.

If you split your time between two permanent home addresses, for example, if your parents live apart, please inform us about the address where you spend the majority of your time.

Address 1 (Current address) Dates you lived here: 02/2023 - Present 1 Constable Court, Millfield Avenue, York, North Yorkshire, Y010 3XA Reason: Temporary because of my parents/guardians job/study

Add Previous address

You need to add 5 more months

Until the required duration of address history is reached, you'll see the 'Add previous address' option.

Gaps in the address history will be flagged for you to fill in so that a full history is provided.

Overlapping addresses are allowed.

Select (?) to see our help text with advice about this.

UCAS

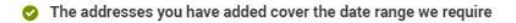

#### Please confirm your home address\*

Universities and colleges require your permanent home address, to determine your domicile. This might be where your family lives, or the house you own. This may not be where you are currently living, if you are living away from home on a temporary nature (for example at boarding school, or other temporary housing for educational purposes)

I Constable Court, Millfield Avenue, York, North Yorkshire, YO10 3XA

O high street, Town, Bahamas

Add a different home address

Please select your area of permanent residence \*

Your area of permanent residence refers to the area in which you normally live.

#### Residential category \*

Please choose the option that most closely applies to you.

Mark this section as complete\*

You must complete all mandatory fields in this section before you can mark it as complete. All sections must be marked as complete before you can send your application.

Save this section

When you've added enough addresses to cover the required duration, you'll see a success message. You'll then need to confirm your home address.

This can be selected from the list of addresses you entered, or a new one can be added.

You then need to select your area of permanent residence which is the area you selected from the map at the beginning of this session.

?

# Supporting information.

All questions are mandatory (\*), but you have the option of

I don't know

UCAS

Prefer not to say.

|                                                                         | (excluding the OK), LEA of Swiss nat     |
|-------------------------------------------------------------------------|------------------------------------------|
| 1                                                                       |                                          |
|                                                                         |                                          |
|                                                                         |                                          |
| Mark this section as complete *                                         |                                          |
| You must complete all mandatory fields in this section before you can n | mark it as complete. All sections must b |
|                                                                         |                                          |

Have you ever lived or worked in the EU (excluding the UK), European Economic Area (EEA) or Switzerland? \*

# Finance and funding.

If you intend to take out a student loan for tuition fees (almost everyone) you choose UK, ChI, IoM or EU Student Finance Services.

'Student support arrangements' is the same as your **area of residence**, **e.g. Kingston upon Thames**, **Surrey, etc.** 

For more information head to: <u>ucas.com/finance</u>

Security marking: PUBLIC

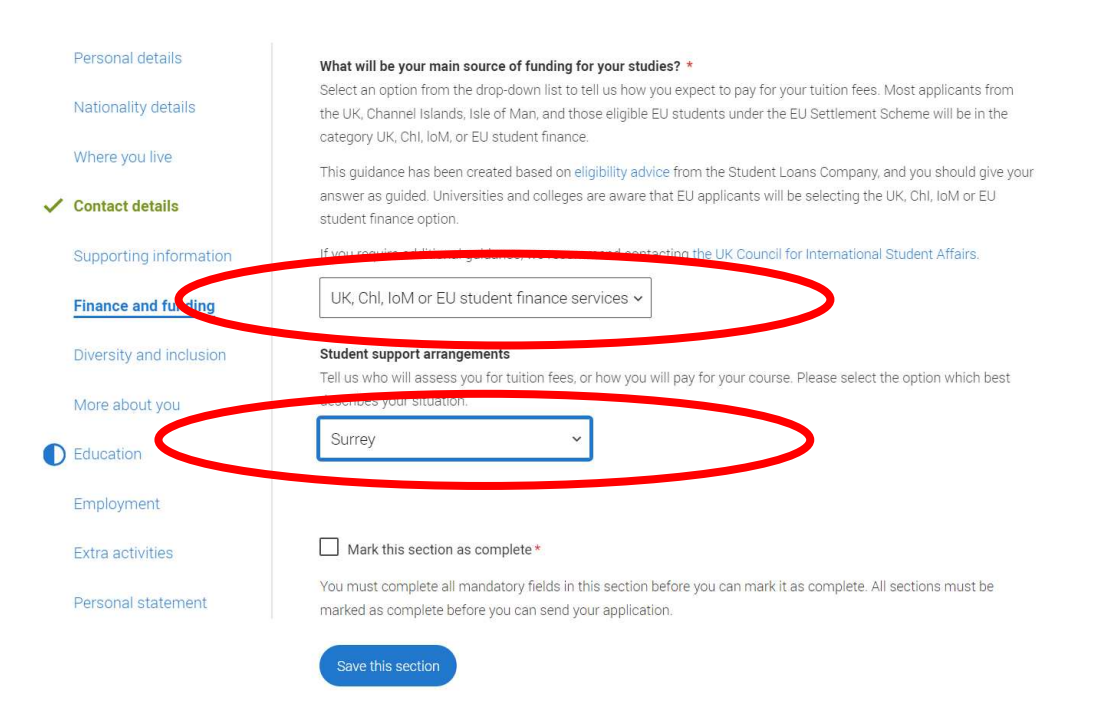

# **Diversity and inclusion.**

You'll only see these questions if you have a UK home address.

You'll only see these questions if you have a UK home address.

There are two mandatory fields(\*), but you have the option to respond with I prefer not to say.

This information is only shared with universities or colleges once you have secured a place, it does not influence any decision making. It's used to ensure applications are treated fairly.

| Ethnia arigin t                |      |      |      |      |
|--------------------------------|------|------|------|------|
| Ethnic origin *                |      |      |      |      |
|                                |      |      |      |      |
|                                | -    |      |      |      |
| What is your religion or belie | f?   |      |      |      |
|                                |      |      |      |      |
| 1                              |      | <br> | <br> | <br> |
| What is your sexual orientat   | on?  |      |      |      |
|                                |      |      |      |      |
| I                              |      | <br> |      |      |
| Do you identify as transgend   | ler? |      |      |      |
|                                |      |      |      |      |
|                                |      |      |      |      |
| Yes                            |      |      |      |      |
|                                |      |      |      |      |

You can select *I prefer not to say* for the parental education question.

For the occupational background, you must type at least 3 letters into the response field, and then select an option from the menu that appears below it.

If you prefer not to give this information, please enter '*I* prefer not to say'.

#### Parental education

Do any of your parents, step-parents or guardians have any higher education qualification, such as a degree, diploma, or certificate of higher education?

#### Occupational background \*

Please give the job title of your parent, step-parent, or guardian who earns the most, if you are under 21. If she or he is retired or unemployed, give their most recent job title. If you prefer not to give this information, please enter 'I prefer not to say'. If you are 21 or over, please give your own job title. If you can't find a match for the job title you want to enter, please choose the one closest to it.

~

# More about you.

You can tell us about any circumstances that you might need support for during your studies. This information will be shared with those involved in making arrangements to support you at the university or college (e.g. the student support team, admissions staff), and they may get in touch to tell you more about the support available to you.

To mark the section as complete you will need to select an answer: either to share information or select 'No disability'. You will see this question if you have a UK or non-UK home address.

| ifference apply through UCAS to study at a university or college in the UK, and<br>b help with their studies, day-to-day activities, travel, or lifestyle. Would you co | access a range of support available<br>nsider vourself as living with any of                                       |
|----------------------------------------------------------------------------------------------------|----------------------------------------------------------------------------------------------------|
| he following: *                                                                                                    | ······································                                                                             |
|                                                                                                    | v                                                                                                    |
| None                                                                                                    |                                                                                                    |
| A visual impairment uncorrected by glasses (e.g. blindness or partial si                                                                                                | ght)                                                                                                    |
| A long-term illness or health condition which may involve pain or cause                                                                                                 | fatigue, loss of concentration or breathing difficulties - including any effects from taking associated medication |
| A mental health condition, challenge or disorder (e.g. anxiety or depress                                                                                               | sion)                                                                                                    |
| A physical impairment or challenges with mobility (e.g. climbing stairs of                                                                                              | or uneven surfaces), or dexterity (e.g. using a keyboard or laboratory equipment)                                  |
| Two or more impairments or conditions (please give details in the box h                                                                                                 | pelow)                                                                                                    |
| A social, behavioural or communication impairment (e.g. an autistic spe                                                                                                 | ectrum condition or Tourette's Syndrome)                                                                           |
| A learning difference (e.g. dyslexia, dyspraxia, or AD(H)D)                                                                                                    |                                                                                                    |
| A hearing impairment (e.g. deafness or partial hearing)                                                                                                    |                                                                                                    |
| 5 1 1 5                                                                                                    |                                                                                                    |

You might feel uncertain about sharing personal circumstances, please feel reassured this information is confidential and will not negatively impact your application.

These questions are intended to connect you to the right support for your needs.

You will only see these questions if you have a UK home address.

Would you consider yourself estranged from your parents (i.e. you're not in contact with and supported by you parents)? ○ Yes ○ No Do you have any caring responsibilities? ○ Yes ○ No Are you a parent or do you have parenting responsibilities? ○ Yes ○ No Do you have official refugee status or limited leave to remain, or are you seeking asylum? O The UK government has granted me refugee status or humanitarian protection in the UK I have limited or discretionary leave to remain in the UK O I'm currently seeking asylum in the UK Do you have a parent or carer who currently serves in the UK Armed Forces, or who has done so in the past? ○ Yes ○ No Have you ever served in the UK Armed Forces? ○ Yes ○ No Are you currently receiving free school meals, or have you been in receipt of free school meals during your secondary education? Yes No Don't know

# Education.

Enter your **Unique Learner Number** you noted on your handout.

The highest-level qualification you have is **Below honours degree**.

You must enter **all** your qualifications from secondary education onwards – whatever the result (even any that were ungraded) or you're still awaiting exams and results.

Start by clicking Add place of education.

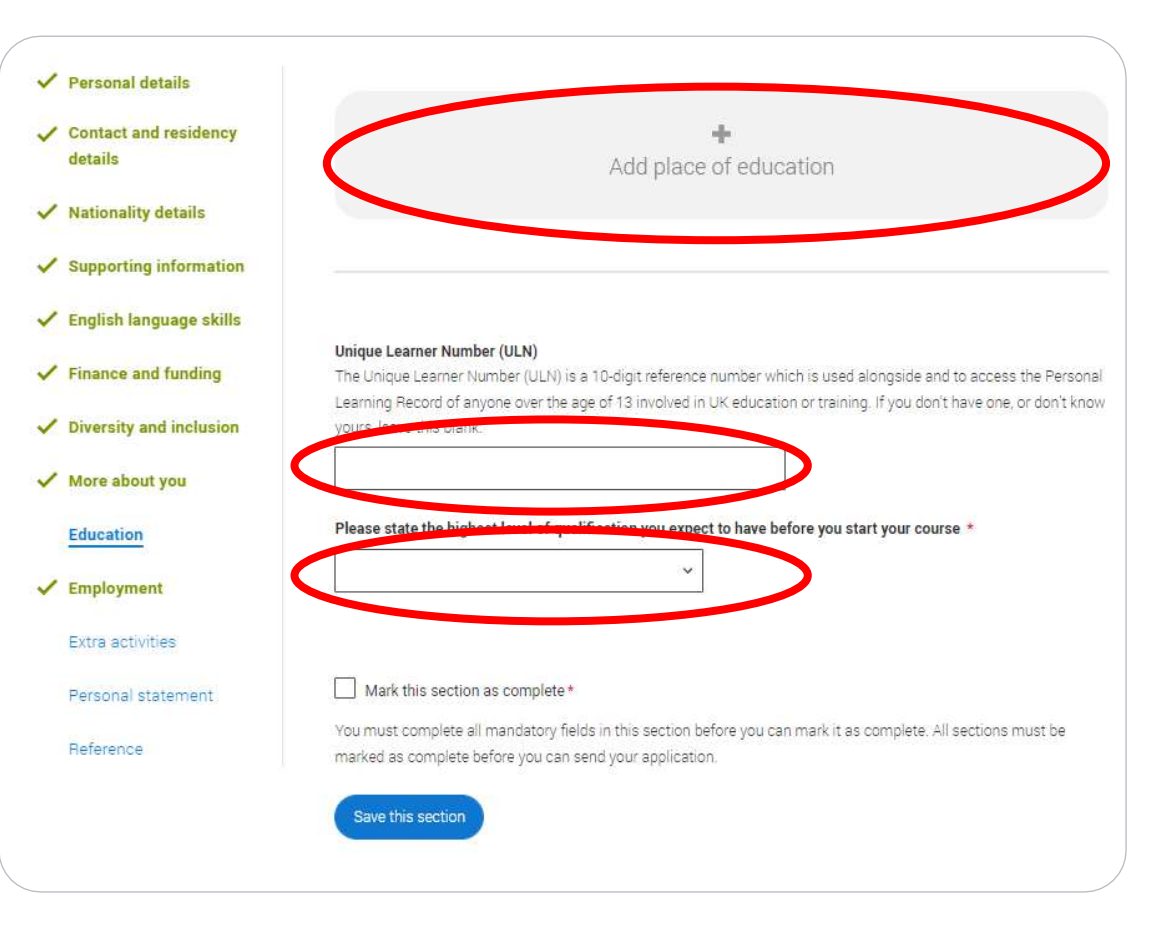

Type the name of your secondary school. Click on the name and the **Exam centre number** will automatically populate.

If an exam centre number doesn't appear that's ok, it's because we don't have it.

Enter school start and end dates, which will probably be **09/2018 to 06/2023** for current 6.1s.

| Name of                                     | he school, college, or university *                                                                                                    |
|---------------------------------------------|----------------------------------------------------------------------------------------------------|
| Exam cer<br>This may                        | re number<br>se automatically filled in based on your school, college, or university                                                                                             |
| Start date<br>Month<br>MM ~                 | *<br>Year<br>YYYY ~                                                                                                    |
| ind date<br>Month<br>MM ~                   | Year<br>YYYY ~                                                                                                    |
| Type of s                                   | udy *<br>me O Part time O Sandwich                                                                                                    |
| <b>)o you, o</b><br>f you rec<br>ichool, cl | will you, have any qualifications from this centre? *<br>ived any qualifications at this school, college or centre, or if you have any qualifications pending at this<br>ck yes. |
| All qualifi<br>inal exar                    | ations must be entered, even if you received an unsuccessful grade, if you are still waiting to take the<br>s or if you are waiting for the results.                             |
| f you are                                   | estiting a qualification you need to enter it twice: once as a completed qualification with the grade-                                                                           |
|                                             |                                                                                                    |

# Adding your GCSE level qualifications

Once you've added where you studied a secondary school you need to 'Add qualification'.

Common ones like GCSEs are shortlisted.

Note that **Double Science** is a Double GCSE 9-9 – 1-1 and a **different qualification**. If you did any **iGCSEs**, they are also **different qualifications**.

This information must be exactly as it is on your database entry.

### Add qualification If you received any qualifications at this school, college or centre, or you have any pending at this school, add them here.

All qualifications must be entered, even if you received an unsuccessful grade, haven't taken the final exams or are waiting for the results.

If you are resitting a qualification you need to enter it twice: once as a completed qualification with the grade achieved and once as a qualification with the result Pending.

## Pick your qualification type

Choose the type of qualification you would like to add - you can search for specific qualifications and view those shortlisted by your adviser within each group.

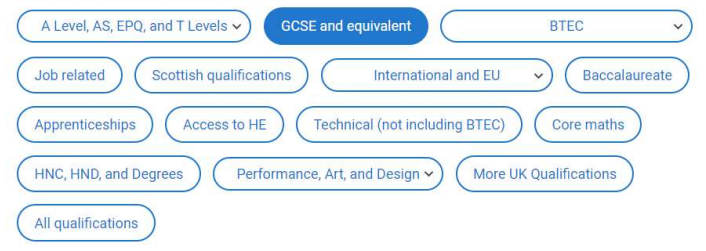

### Search for your qualifications

If you cannot find your qualification, select the "All qualifications" filter and search there, if you still can't find your qualification you can select the "All qualifications" filter and search "Other".

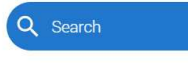

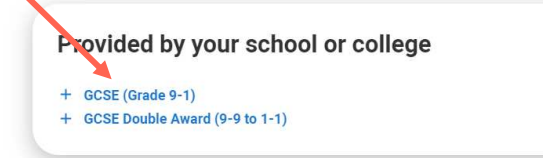

Once you've added your secondary school and all your GCSE level qualifications, add Esher Sixth Form College as another **place of education**.

# Your dates at Esher will be 09/2023 to 06/2025.

# Once you've added Esher Sixth Form College you need to 'Add qualification'.

# Add qualification

If you received any qualifications at this school, college or centre, or you have any pending at this school, add them here.

All qualifications must be entered, even if you received an unsuccessful grade, haven't taken the final exams of waiting for the results.

If you are resitting a qualification you need to enter it twice; once as a completed qualification with the grade achieved and once as a qualification with the result Pending.

## Pick your qualification type

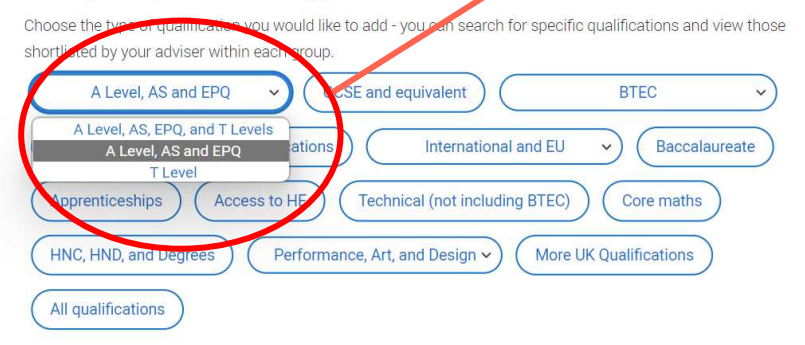

# You will also need to add all your GCSEs to your secondary school

For A Levels, AS Levels and EPQ, Select the **second** option on this drop down menu.

# You can then add the most common qualifications from our shortlist

### Search for your qualifications

If you cannot find your qualification, select the "All qualifications" filter and search there, if you still can't find your qualification you can select the "All gualifications" filter and search "Other"

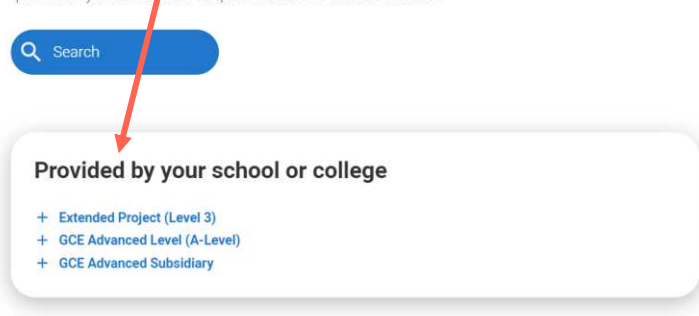

We also found these gualifications (Showing 45 of 45 A Level, AS and EPQ)

20.5)

# UCAS How to add the qualifications you are studying at Esher College

Click on the links to find exam boards and course codes. These must be correct or we cannot send your form to UCAS!

How to put A level and GCSE courses offered at Esher College on your UCAS form 2025.pdf

How to put examined extension and enrichment courses on your UCAS form 2025.pdf

How to put your BTECs on your UCAS form 2025.pdf

# BTECs are very tricky to get right. You must follow these examples.

How to put your BTECs on your UCAS form 2025.pdf

UCAS Security marking: PUBLIC

# **Extended Project**

# Add Extended Project (Level 3)

Enter qualification modules/units here if you want to. Universities and colleges find it useful if there are specific subject requirements for the courses you choose.

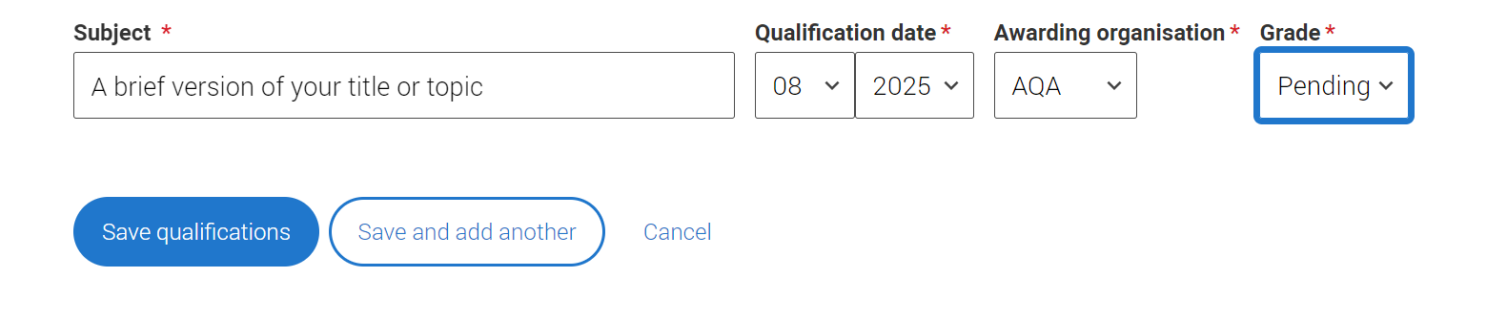

CAS

# **Core Maths**

# Add AQA Level 3 Certificate in Mathematical Studies (Core Maths)

Enter qualification modules/units here if you want to. Universities and colleges find it useful if there are specific subject requirements for the courses you choose.

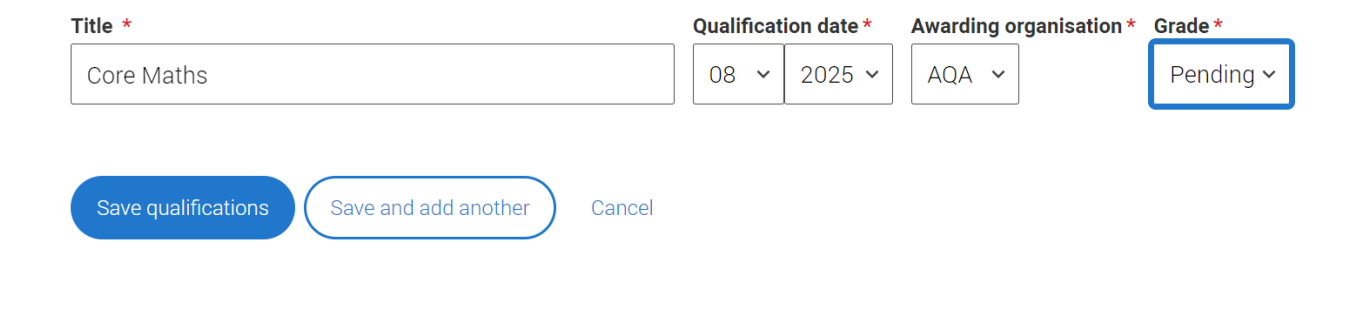

CAS Security marking: PUBLIC

# **Employment**.

Only enter paid work here, so not everyone will have something to enter.

If you add more than one employer, it will appear in chronological order with the most recent at the top.

Any work experience or volunteering should be covered in your personal statement.

If you leave this section blank remember to mark it as complete.

|   | Personal details        | +                                                                                                    |
|---|-------------------------|----------------------------------------------------------------------------------------------------|
|   | Nationality details     | Add employment                                                                                                    |
| 0 | Where you live          |                                                                                                    |
| 0 | Contact details         |                                                                                                    |
|   | Supporting information  |                                                                                                    |
|   | Finance and funding     |                                                                                                    |
|   | Diversity and inclusion |                                                                                                    |
|   | More about you          |                                                                                                    |
| ~ | Education               |                                                                                                    |
| ~ | Employment              |                                                                                                    |
|   | Extra activities        |                                                                                                    |
|   | Personal statement      |                                                                                                    |
|   |                         |                                                                                                    |
|   |                         |                                                                                                    |
|   |                         |                                                                                                    |
|   |                         | Mark this section as complete *                                                                                                    |
|   |                         | You must complete all mandatory fields in this section before you can mark it as complete. All sections must be<br>marked as complete before you can send your application. |
|   |                         | Save this section                                                                                                    |

# **Extra Activities.**

You'll only see these questions if you have a UK home address.

Please add any activity you have taken part in to prepare for higher education.

These include national or regional schemes, university-run programmes, summer schools, taster courses, and booster courses.

Open days are **not relevant** to this question.

If you haven't attended any such activity, please leave this sections blank.

## Extra activities

Have you attended an activity to prepare you for higher education?

Please select any activity you have taken part in to prepare for higher education. For example: national or regional schemes, university-run programmes, summer schools, campus days, taster courses, and booster courses. You can also use your personal statement to include more details about the activities you took part in, the skills you learned, and how this prepared you for higher education.

Note: Open days are not relevant to this question.

If you haven't attended any such activity, please leave this sections blank.

If this section is relevant to you, please provide the following details:

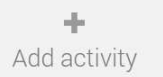

### Mark this section as complete \*

You must complete all mandatory fields in this section before you can mark it as complete. All sections must be marked as complete before you can send your application.

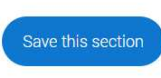

# If this section is relevant to you, you need to include:

- type of activity
- name of the activity provider (from a drop-down list)
- name of the activity/programme (a free-text box)
- dates of the activity.

If the type of activity you attended is not listed, please select 'Other'.

# Add activity

#### Type of activity \*

|                                        | * |  |
|----------------------------------------|---|--|
|                                        |   |  |
| Campus visit                           |   |  |
| Masterclass/ subject insight           |   |  |
| Mentoring                              |   |  |
| Online                                 |   |  |
| Skills and attainment raising activity |   |  |
| Summer School                          |   |  |
| Workshop in School/college             |   |  |
| Other                                  |   |  |

Characters used: 0 of 100 characters

#### Start date \*

| Day  | Month | Year   |  |  |
|------|-------|--------|--|--|
| DD 🗸 | MM ~  | YYYY ~ |  |  |

End date \*

| U Y | MM ~ | YYYY ~ |  |  |  |
|-----|------|--------|--|--|--|
| _   |      |        |  |  |  |
|     |      |        |  |  |  |
|     |      |        |  |  |  |
|     |      |        |  |  |  |
|     |      |        |  |  |  |
|     |      |        |  |  |  |

The activity provider is the organiser of the activity. It may be a university or college, or a national, regional, or local organisation.

If the activity provider isn't listed, please select "Other". If you're unsure of the answer, contact whoever organised the activity to find out, and, if you're still unsure, select 'Don't know'.

## Add activity Type of activity \* Mentoring Activity provider \* Aim Higher YG&T Sutton Trust I FAPS GOALS ASPIRENorth Other Don't know Reaching Wider Discovering Queen's programme LIFT OFF FOCUS West **Realising Opportunities** UNIO Summer School Villiers Park post-16 Residential Course Villiers Park Scholars Programme Academic Enrichment programme (AEP) Higher Education Insight Programme (HEI) Aston Progression Pathways Cancel

Add the official title of the activity. If you're unsure of the answer, contact whoever organised the activity to find out.

Remember you can use your personal statement to include more details about the activities you took part in, the skills you learned, and how this prepared you for higher education.

|                                      |           | <br>  |    |
|--------------------------------------|-----------|-------|----|
| Mentoring                            |           | <br>~ |    |
| Activity provider *                  |           |       |    |
|                                      |           | ~     |    |
| Name of the activity/programme       |           |       |    |
| This is a free text box of 100 ch    | aracters. |       |    |
|                                      |           |       |    |
|                                      |           |       | 11 |
| Characters used: 42 of 100 character | 5         |       |    |
| Start date *                         |           |       |    |
| Day Month Year                       |           |       |    |
| DD 🗸 MM 🗸 YYYY 🗸                     |           |       |    |
|                                      |           |       |    |
| End date *                           |           |       |    |
| Day Month Year                       |           |       |    |
|                                      |           |       |    |
| DD Y MM Y YYYY Y                     |           |       |    |
| DD V MM V YYYY V                     |           |       |    |

# Personal statement.

You can save and edit this section as many times as you need to.

If you try to navigate away without saving your work. We'll remind you with a pop-up warning.

For advice on how to write your personal statement head to ucas.com or use the personal statement builder in the UCAS Hub. Our guide to writing your personal statement (opens in a new window) should help you complete this section. We strongly recommend you write the statement using a word-processor and paste it in to your application. You can type your statement directly into the box or edit a statement you have pasted in. Personal statement \*

Are you sure you want to leave this page without saving your changes?

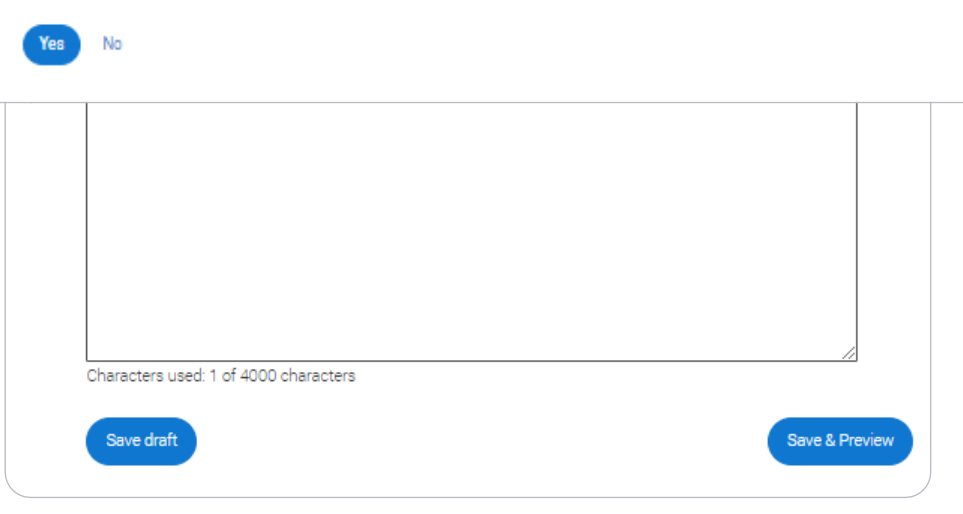

# You can only mark **this section as complete** on the **Preview** screen.

Remember we'll carry out checks to verify your personal statement is your own work.

If it appears to have been copied from one or more other sources, we'll inform the universities and colleges to which you have applied. They will then take the action they consider appropriate.

We'll also contact you by email to tell you this has happened.

## **Personal statement Preview**

You have used 5 of 47 lines based on the preview and 445 of 4000 characters.

#### Make sure your personal statement is your own work

We'll carry out checks to verify your personal statement is your own work.

Provided it is your wn work, you can use your personal statement from your application last year. If it appears to have been copied from another source, we'll inform the universities and colleges to which you have applied. They will then take the action they consider appropriate. We'll also contact you by email to tell you this has happened.

## Edit

#### 445 of 4000 characters

- 1 Lorem ipsum dolor sit amet, consectetur adipiscing elit, sed do eiusmod tempor incididunt ut
- 2 labore et dolore magna aliqua. Ut enim ad minim veniam, quis nostrud exercitation ullamco
- 3 laboris nisi ut aliquip ex ea commodo consequat. Duis aute irure dolor in reprehenderit in
- 4 voluptate velit esse cillum dolore eu fugiat nulla pariatur. Excepteur sint occaecat cupidatat
- 5 non proident, sunt in culpa qui officia deserunt mollit anim id est laborum.

#### Mark this section as complete \*

You must complete all mandatory fields in this section before you can mark it as complete. All sections must be marked as complete before you can send your application.

# Adding a choice.

To add your choice start typing the **name** of the university or college into the institution field. Select from the options displayed.

Do the same for the course you have selected.

Locations and start dates are displayed according to the course details.

You don't have to select a point of entry, but if you want to, it will usually be year 1 or foundation year (if available).

| Add choice                                                                                                    |
|----------------------------------------------------------------------------------------------------|
| University/college name *                                                                                                    |
| Search for institution                                                                                                    |
| Course *                                                                                                    |
| Search for course                                                                                                    |
| Location *                                                                                                    |
| ~                                                                                                    |
| Further details<br>You only need to provide information here if your chosen university or college has asked you to.                                                                                                    |
| Point of entry                                                                                                    |
| This tells the universities and colleges which year of the course you want to start, e.g. point of entry one is the first<br>year of the course. If you wish to start in the first year of the course leave the box blank and you will automatically b<br>considered for the first year. Enter 0 if you intend to take a foundation year – not all universities offer a foundation<br>up to a clean the force archiver. |
| year so prease check before appying.<br>If you've spoken to your chosen university or college and they are willing to consider your application to start the                                                                                                    |
| course after the first year, please enter the relevant number for the year, e.g. second year = 2, third year = 3, etc.                                                                                                    |
| Live at home while studying? *                                                                                                    |
|                                                                                                    |

Some courses may require you to disclose your criminal conviction status.

We'll only show this question if the course choice requires it.

# Criminal convictions

#### Applied Health & Social Care (top-up) at University of Worcester

This course has entry requirements which ask you to disclose further information regarding any spent or unspent convictions or any past criminal activities, and may also require a criminal records check.

## ▼ Help with criminal convictions

Further checks may also be required under the Disclosure and Barring Service.

If you have spent or unspent convictions from a court outside Great Britain, additional checks may be carried out depending on the records available in respect of the applicable country.

A criminal records check may show all spent and unspent criminal convictions including (but not limited to) cautions, reprimands, final warnings, bind over orders or similar and, to the extent relevant to this course, may also show details of any minor offences, fixed penalty notices, penalty notices for disorder, ASBOs or VOOs.

Please tick if you have any spent or unspent criminal convictions or other punishments that would show up on a criminal records check?\*

### If you tick the box you will not be automatically excluded from the application process.

It is recommended that you read our page on criminal convictions and if these issues are in any way relevant to you, you should obtain further advice from appropriate bodies. UCAS will not be able to assist you in this respect.

You will be asked this question each time you add a course that requires a criminal conviction declaration.
There is a maximum of **five** choices and choice restrictions may apply. A maximum of **four** courses from medicine, dentistry, veterinary medicine or veterinary science, and either the University of Oxford OR the University of Cambridge).

Once all choices are added you must mark the section as complete to be able to submit.

Choices do not need to be added in any preference order. Universities / colleges can only see where else you've applied once they've made their offer and you've decided whether to accept them as your firm or insurance choice.

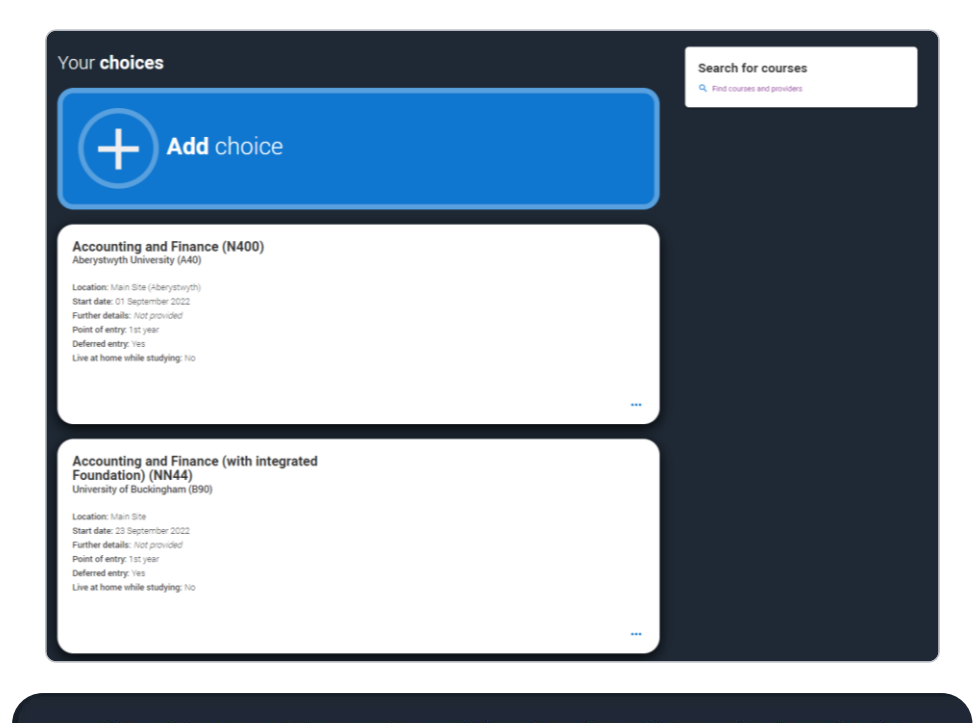

You can add up to 5 choices to your application. You can change your choices until you send your application to us. All sections must be marked as complete before you can send your application to us.

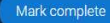

UCAS

# Pay and Submit.

Before you pay and submit, you <u>MUST</u> get your form checked by someone in Progression Guidance in R105 (along the corridor from the Maths department).

Your form will be delayed if it is not checked <u>before</u> paying and submitting.

After checking at Esher, there are 4 steps to the submission process.

This takes TIME – make sure you pay attention to our internal deadlines

UCAS

| 2023 Undergraduate application                                                                              | <b>N</b>       |                 |                       | 1250001304                              |
|----------------------------------------------------------------------------------------------------|----------------|-----------------|-----------------------|-----------------------------------------|
| ↑ UCAS application                                                                                          |                |                 |                       |                                         |
| Application status<br>Centre information<br>Application linked to<br>3 Dimensions<br>Group<br>Default Group | 1/5<br>CHOICES | 100%<br>PROFILE | PERSONAL<br>STATEMENT | READY TO SEND<br>Review and ><br>submit |
|                                                                                                    |                |                 |                       |                                         |

When you've paid and submitted your application, it will go to Esher Sixth Form College to add your reference.

You can follow the progress of your form in college through UCAS Track on the Progression Guidance section of your database.

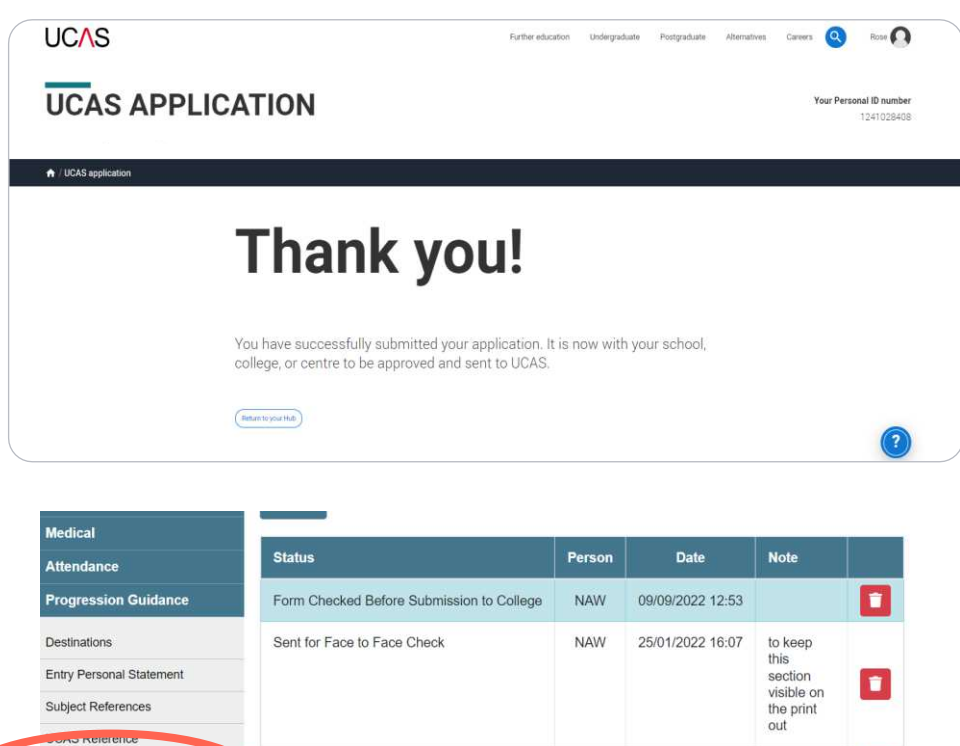

On Hold 29/11/2021 19:36 DJL UCAS Track Sent to UCAS 29/11/2021 19:36 Trips and Visits DJL Payments On Hold NAW 11/10/2021 10:50 Equipment Loans Sent to Progression Guidance VMT 04/10/2021 11:01 Forms Sent for Face to Face Check 24/09/2021 10:15 DJL asd

College submits the application to UCAS. If you log in you to the UCAS hub will see a readonly version.

Once we have sent your form to UCAS use the **UCAS Track tool** in the **UCAS hub** to monitor the progress of your application, receive and respond to your offers.

| This is a read only versi<br>your adviser if you have | on of your application which is w<br>any questions or problems with | ith an adviser at UCAS Test and training centre.<br>your application.                                                                                                    | Contact Download as FCF |
|-------------------------------------------------------|---------------------------------------------------------------------|----------------------------------------------------------------------------------------------------|-------------------------|
| Personal details                                      | Personal details                                                    |                                                                                                    |                         |
| Contact and residency details                         | Title                                                               | Ma                                                                                                    |                         |
| Employment                                            | First name                                                          | Rose                                                                                                    |                         |
| Education                                             | Last name<br>Previous name(s)                                       | Hill<br>Not annufed                                                                                                    |                         |
| Nationality details                                   | Preferred name                                                      | Not provided                                                                                                    |                         |
|                                                       | Date of birth                                                       | 06/02/1995                                                                                                    |                         |
| supporting enormation                                 | VEODE                                                               | rense                                                                                                    |                         |
| English language skills                               |                                                                     |                                                                                                    |                         |
| Finance and funding                                   | Output and and down                                                 | 1                                                                                                    |                         |
| Diversity and inclusion                               | Contact and residency of                                            | detalls                                                                                                    |                         |
| Personal statement                                    | Mobile telephone number                                             | 01234667890                                                                                                    |                         |
|                                                       | Other Interhease muchas                                             | All and the second second se |                         |

#### Vour status

University of Portsmouth has offered you an unconditional place with substantial changes to your original choice. You are now waiting for confirmation from Brunel University London.

### Rext steps

If you meet the conditions of your outstanding offer, the university or college will confirm your place. You may need to send them details of your results if they ask for them. Give us vour

UCAS

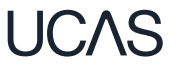

### And finally .....

## Please meet the deadlines!

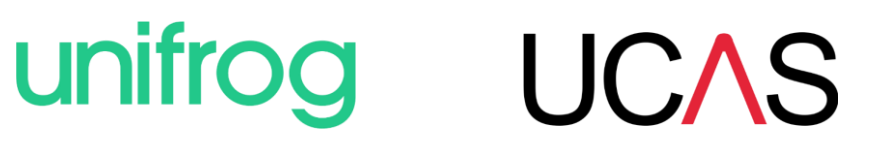

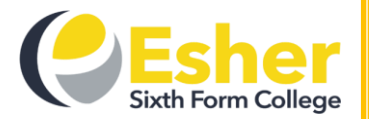

### Esher Sixth Form College 2025 UCAS Apply deadlines

Students **must** have a **face-to-face** (*in person or Teams*) **HE discussion meeting** with a member of the Progression Guidance team **before** paying and submitting their form. **No forms will be processed** until the face to face meeting has occurred. Please note our 'turn around' time commitment is only valid for forms submitted **without errors**. These deadlines apply to post-results ('6.3') applicants also.

Applications can be submitted from the start of teaching in the autumn term, Monday 9 September 2024.

| Type of application                   | You must submit your form before   | and we will send your form to UCAS              |
|---------------------------------------|------------------------------------|-------------------------------------------------|
| Medicine, Veterinary Science,         | 8am on Wednesday 25 September 2024 | by the UCAS early deadline of <b>15 October</b> |
| Dentistry and Oxbridge applications   |                                    | 2024                                            |
| Competitive applications              | 8am on Monday 21 October 2024      | within 10 working days of the form being        |
| (if you want your form to be          |                                    | received, provided it is <b>error-free</b>      |
| processed with 10 working             |                                    |                                                 |
| days)                                 |                                    |                                                 |
| General applications                  | 8am on Monday 11 November 2024     | by the end of the autumn term, Friday 20        |
|                                       |                                    | December 2024                                   |
| General applications - final deadline | 8am on Monday 25 November 2024     | by the UCAS final 'equal consideration'         |
|                                       |                                    | deadline, 29 January 2025                       |

Forms handed in after 25 November will probably meet the 29 January UCAS deadline, but we **do not guarantee** this. Most universities operate a policy of **'first come, first served'**. An **early application** for any course at any institution **optimises** the chance of receiving an offer. **Get it right, get it checked, get it in!**